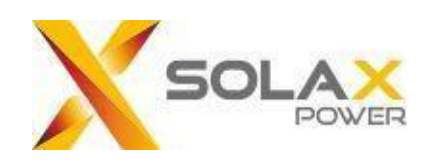

# SolaX Cloud programėlės vartotojo gidas

Versija: V 4.3

## Turinys

| Vartotojo vadovas2                       |
|------------------------------------------|
| 1 Tikslinis vartotojas2                  |
| 2 Sistemos aprašymas2                    |
| Valdymas                                 |
| 1 Atsisiuntimas                          |
| 2 Pasirinkite kalbą                      |
| 3 Kaip susikurti paskyrą4                |
| 4 Prisijungimas                          |
| 5 Susikurkite savo svetainę5             |
| 6 Svetainės7                             |
| (1) Svetainės apžvalga overview7         |
| (2) Svetainių sąrašas                    |
| (3) Svetainės grafikai                   |
| (4) Inventeris svetainėje10              |
| (5) Baterija svetainėje10                |
| (6) Pridėti svetainę11                   |
| 7 Keitikliai12                           |
| <u>(1)</u> Keitiklių sąrašas             |
| (2) Inventerio grafikai12                |
| (3) Nuotolinis nustatymas                |
| 8 Perspėjimai14                          |
| 9 Paskyra14                              |
| 10 Atsijungimas nuo paskyros15           |
| 11 Vietinis rėžimas                      |
| (1) Prisijungimas prie vietinio rėžimo15 |
| (2) Apžvalga16                           |
| (3) Duomenys                             |
| (4) Vietiniai nustatymai17               |
| Kontaktai                                |

## Vartotojo vadovas

### 1 Tikslinis vartotojas

Ši instrukcija skirta vartotojams, kurie naudojasi "SolaX Cloud" programėle stebėjimui ir valdymui. Skaitytojai turi turėti žinių ir suprasti gaminio funkcijas apie SolaX keitiklius. Prieš naudojantis "SolaX Cloud" programėle būtina perskaityti šį vadovą.

### 2 Sistemos aprašymas

"SolaX Cloud" programėlė suteikia klientams platformą, kuria galima stebėti "SolaX" keitiklio (inventerio) duomenis ir valdyti juos nuotoliniu būdu 24 valandas per parą, 7 dienas per savaitę.

Keitiklis jungia sistemą per "Pocket Wifi", "Pocket Lan", "Pocket 4G" arba "Ethernet" tiesioginį ryšį ir kas 5 minutes įkelia veikimo duomenis į "SolaX Cloud" programėlę. Galite prisijungti prie vartotojo abonemento per asmeninį kompiuterį arba IOS ar Android įrenginį, kad galėtumėte peržiūrėti stebėjimo duomenis realiuoju laiku ar naudojimo istoriją bei atlikti nuotolinius nustatymus pagal poreikį.

## Valdymas

## 1 Atsisiuntimas

Pasirinkite ir skanuokite apačioje esantį QR kodą, kad atsisiųstumėte SolaxCloud programėlę. Jei nepavyksta, QR kodus galite rasti ir interneto svetainėje: <u>www.solaxcloud.com</u>, puslapio viršuje, kairėje pusėje arba Pocket serijos komunikacijos modulio vartotojo vadove. Be to, galite atsisiųsti naudodami raktinį žodį "SolaxCloud" – "Apple Store" arba "Google Play".

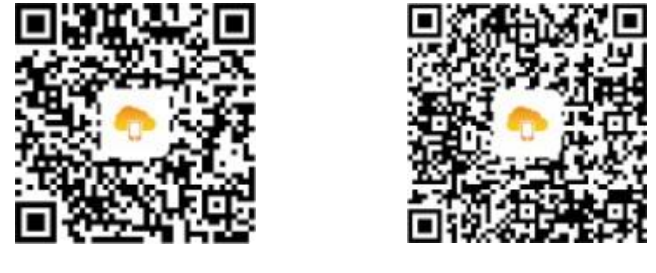

IOS

**Google Play** 

## 2 Pasirinkite kalbą

Atsidarykite "SolaxCloud" programėlę ir spustelkite kairėje pusėje esančią piktogramą, pasirinkite kalbą.

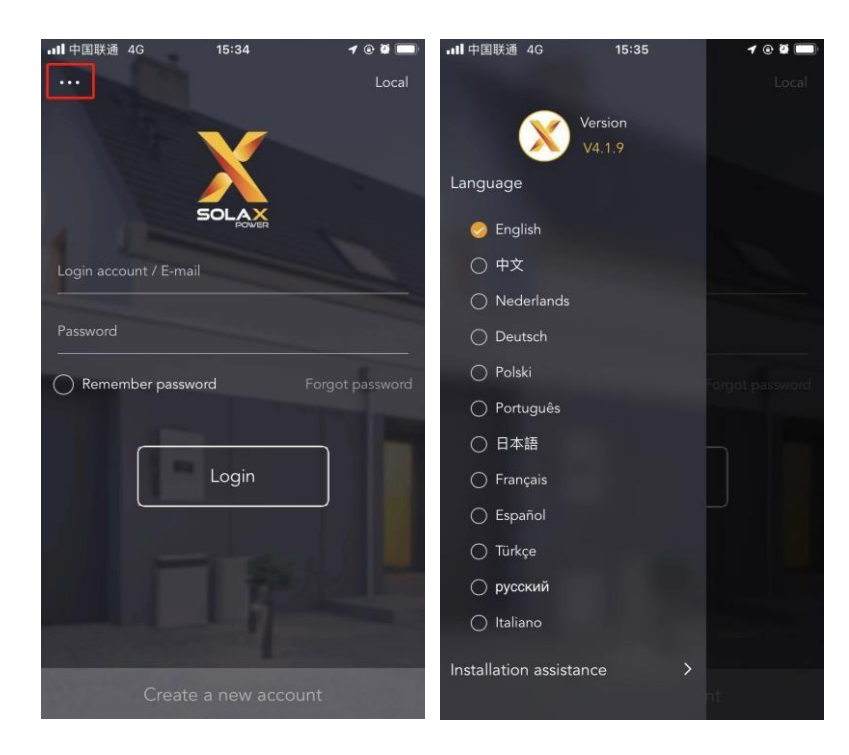

## 3 Kaip susikurti paskyrą

Pirmas žingsnis: spustelkite apačioje (kurti naują paskyrą) ir užsiregistruokite.

| all中国联通 4G                  | 15:34  | ✔ @ Ø 🖿<br>Local |
|-----------------------------|--------|------------------|
| Login account /<br>Password | E-mail | Forgot password  |
|                             | Login  |                  |
| Cr                          |        |                  |

Pastaba: (kurti naują paskyrą) skirta tiesioginiams vartotojams. Jei norite kreiptis dėl agento paskyros, siųskite laišką el.paštu : service@solaxpower.com.

Antras žingsnis: registracijos lauke įrašykite savo asmeninį paštą ir gaukite patvirtinimo kodą, įveskite savo sukurtą slaptažodį ir susikurkite paskyrą.

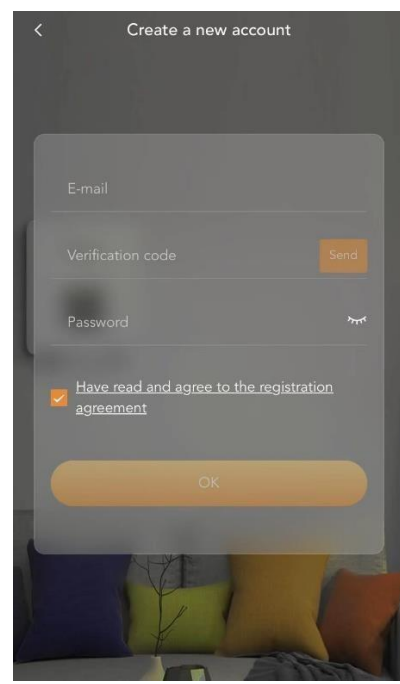

## 4 Prisijungimas

Atidarykite programėlę "SolaxCloud" ir įveskite savo prisijungimo duomenis el. paštą ir slaptažodį. Pažymėjus "Atsiminti slaptažodį", kai kitą kartą jungsitės – prie sistemos prisijungsite automatiškai. Jei pamiršote slaptažodį - spustelėkite "Pamiršau slaptažodį" ir iš naujo nustatykite slaptažodį naudodamiesi el. paštu.

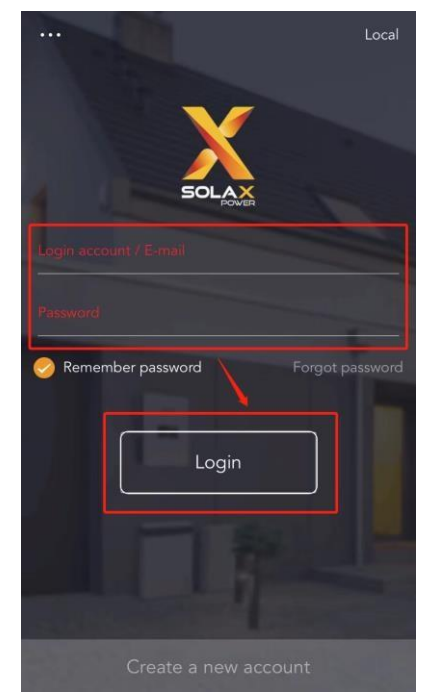

## 5 Susikurkite savo svetainę

Pirmas žingsnis: spauskite "+" norėdami sukurti savo svetainę.

Antras žingsnis: Leiskite "SolaxCloud" programėlei pasiekti Jūsų vietą. Sistema naudos tam, kad gautų informaciją apie orus.

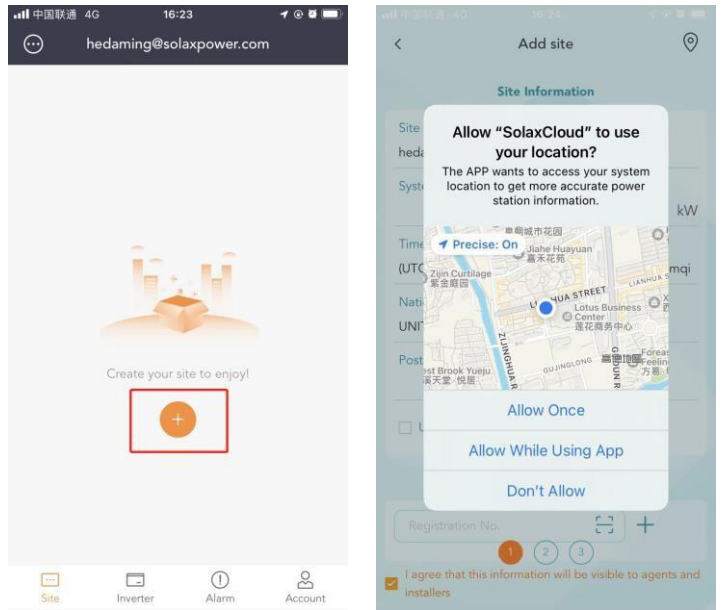

Trečias žingsnis: užpildykite svetainės informaciją. Norėdami užpildyti rankiniu būdu įveskite registracijos numerį arba nuskaitykite QR kodą.

|                |                               | 0.00             |
|----------------|-------------------------------|------------------|
| <              | Add site                      | 0                |
|                | Site Information              |                  |
| Site name*     |                               |                  |
| hedaming@s     | olaxpower.com Site 1          |                  |
| System Size*   |                               |                  |
|                |                               | kW               |
| Timezone*      |                               |                  |
| (UTC+08:00)    | Beijing,Chongqing,Hong        | Kong,Urumqi      |
| Nation*        |                               |                  |
| UNITED KING    | GDOM                          |                  |
| Postcode*      |                               |                  |
| 🗌 Use&Set I    | DST                           |                  |
|                | Add device                    |                  |
|                | 1 No. :                       | )+               |
| l agree that t | his information will be visib | le to agents and |
| installers     |                               |                  |

Ketvirtas žingsnis: nustatykite savo interneto ar Wi-Fi ryšį.

|       |                |          | 0            |      |
|-------|----------------|----------|--------------|------|
|       | Wifi Co        | nnection |              | Skij |
|       |                |          |              |      |
|       | 100            | •        | • ①          |      |
|       | 123-66         |          | • ①          |      |
| ~     | Wifi_2.4Hhz    |          | <b>?</b> (j) |      |
|       | Creation Reads |          | • ①          |      |
| WIFI  | Network*       |          |              |      |
|       |                |          | ~            | -    |
| Passv | vord*          |          |              |      |
|       |                |          |              |      |
|       |                |          |              |      |

Penktas žingsnis: leiskite "SolaxCloud" prisijungti prie "Wi-Fi" tinklo rakto. Ir automatiškai konfigūruokite įrenginio tinklą. Norėdami atskirai sukonfigūruoti įrenginio tinklą, galite spustelėti prisijungimo piktogramą.

|                                      |                                                             | 4.6 a million      |                                            |                                                  |                                               |
|--------------------------------------|-------------------------------------------------------------|--------------------|--------------------------------------------|--------------------------------------------------|-----------------------------------------------|
| Dev                                  | vice network configure                                      | Skip               | D                                          | evice network co                                 | n <b>figure</b> Skip                          |
|                                      |                                                             |                    |                                            |                                                  | _                                             |
| SXBFGFBF                             | ТХ                                                          | ູ                  | SXBFGF                                     | BPXT                                             | ເນ                                            |
| <u>_</u>                             |                                                             |                    | 6                                          | )                                                | -0                                            |
| Connecting                           | Initializing Suc                                            | ceed               | Connect                                    | ng Initializing                                  | Succeed                                       |
| Config<br>ay lost "Sola<br>agel<br>W | xCloud" Wants to Joi<br>Wi-Fi Network "<br>ifi_SXBFGFBPXT"? | You m<br>in this p | Configuring the<br>ay lost the WiF<br>age! | e network, it takes se<br>i for couple of times. | veral minutes. You m<br>Please stay on this p |
| Car                                  | ncel Join                                                   |                    |                                            | ОК                                               |                                               |
|                                      | 1 2 3                                                       |                    |                                            | 1 2 3                                            |                                               |

## 6 Svetainės

#### (1) Svetainės apžvalga

Numatytoji svetainės informacija rodoma tiesioginiam vartotojui prisijungus. Šiame puslapyje rodomi yra visų šioje svetainėje esančių pasirinktų keitiklio duomenų sintezė, galios ir energijos duomenys.

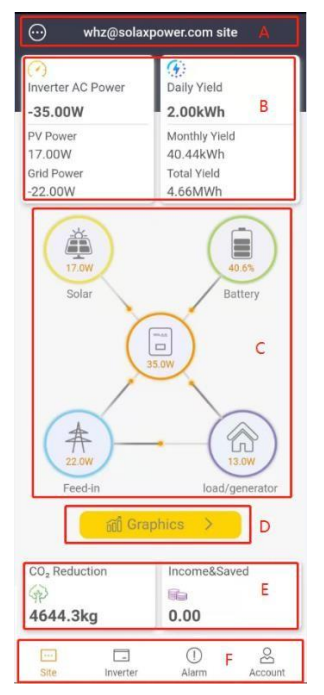

| Ženklas | Aprašymas                                                                                                    |
|---------|----------------------------------------------------------------------------------------------------|
| А       | Sąrašas ir svetainės pavadinimas                                                                                                    |
| В       | Bendra informacija apie galią: rodoma keitiklio galia, PV galia ir tinklo galia.<br>"Inventeris → tinklelis/apkrova" galia yra teigiama reikšmė; "Tinklas / apkrova →<br>keitiklis" galia yra neigiama reikšmė<br>Bendra informacija apie rezultatą: rodyti dienos, mėnesio rezultatus ir bendrą rezultatą<br>svetainėje.                                                                                                    |
| С       | Sistemos srautas. Jis rodo sistemos veikimą ir energijos srauto kryptį.<br>Spustelėkite piktogramas, kad pamatytumėte daugiau informacijos: Saulės<br>piktogramą ir fotovoltinę galią geltoname apskritime.<br>Spustelėkite , kad parodytumėte sistemos dydį svetainėje; Akumuliatoriaus<br>piktograma ir akumuliatoriaus SOC žaliame apskritime.<br>Spustelėkite, kad parodytumėte svetainės akumuliatorių sąrašą; keitiklio<br>piktogramą ir kintamosios srovės galią oranžiniame apskritime.<br>Spustelėkite , jei norite parodyti svetainės keitiklių sąrašą; Tinklo<br>piktograma ir tinklo galia mėlyname apskritime.<br>Spustelėkite , kad parodytumėte svetainės tiekiamą ir suvartojamą<br>energiją; Apkrovos piktograma ir apkrovos galia violetiniame apskritime. |
| D       | Spustelėkite grafikos mygtuką, kad būtų parodyta svetainės duomenų grafikai. Grafikai<br>apima galios kreivę ir energijos diagrama.<br>Galios kreivė apima kasdienę PV galią (numatytasis), kintamosios srovės galią (numatytasis),<br>apkrovos galią (spustelėkite, kad parodytumėte), tinklo galią (spustelėkite, kad būtų rodoma)<br>ir maitinimą ne tinkle (spustelėkite, kad būtų rodoma).<br>Stulpelių diagramos apima tiekiamą energiją, savarankišką energiją, suvartojamą energiją ir<br>energiją iš tinklo.Galite nusistatyti ar jis bus rodomas kas mėnesį ar kasmet.<br>Pastabai tinklo galios, apkrovos galios, tiekiamos energijos ir energijos suvartojimo<br>duomenys pasiekiami tik sistemose, kuriose sumontuoti "SolaX" skaitikliai.                      |
| Е       | Įmokos ir išmokos.<br>Pastaba: nustatykite elektros energijos kainą svetainėje www.solaxcloud.com ir pradėkite<br>skaičiuoti pajamas ir sutaupytas lėšas.                                                                                                    |
| F       | Naršymo juosta: svetainė, keitiklis, perspėjimai ir paskyra                                                                                                    |

#### (2) Svetainių sąrašas

Norėdami patikrinti svetainės puslapio viršutiniame kairiajame kampe esantį svetainės sąrašą, spustelėkite svetainės sąrašo mygtuką . Šiame puslapyje galite pasirinkti svetainę arba pridėti svetainę.

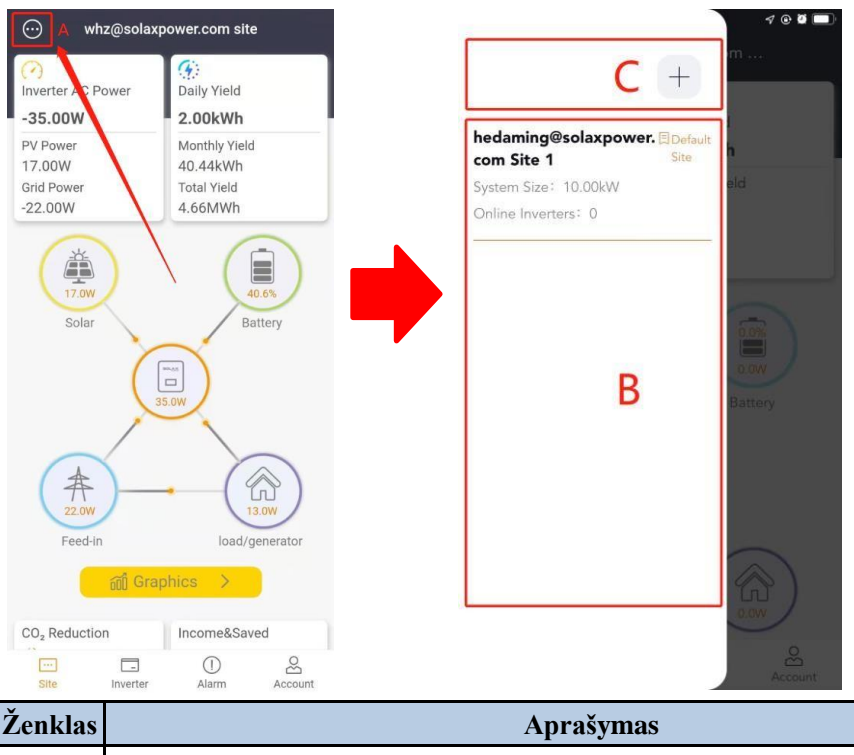

| Ženklas | Aprašymas                                                                                                    |
|---------|----------------------------------------------------------------------------------------------------|
| А       | Svetainių sąrašo mygtukas.                                                                                         |
| В       | Svetainių sąrašas su trumpa informacija: Svetainės pavadinimas, sistemos dydis ir internetinių keitiklių numeriai. |
|         | Spustelėkite, kad pereitumėte į atitinkamos svetainės apžvalgos sąsaja.                                            |
| С       | Mygtukas "Pridėti svetainę": spustelėkite, jei norite į šią paskyrą įtraukti naują svetainę.                       |

\* Norėdami sužinoti daugiau veikimo funkcijų, naudokitės svetaine <u>www.solaxcloud.com</u>.

#### (3) Svetainės grafikai

Spustelėkite mygtuką "Grafikai", kad peržiūrėtumėte svetainės grafikus. Tada spustelėkite galios kreivę arba energijos juostos diagramas, kad patikrintumėte duomenis.

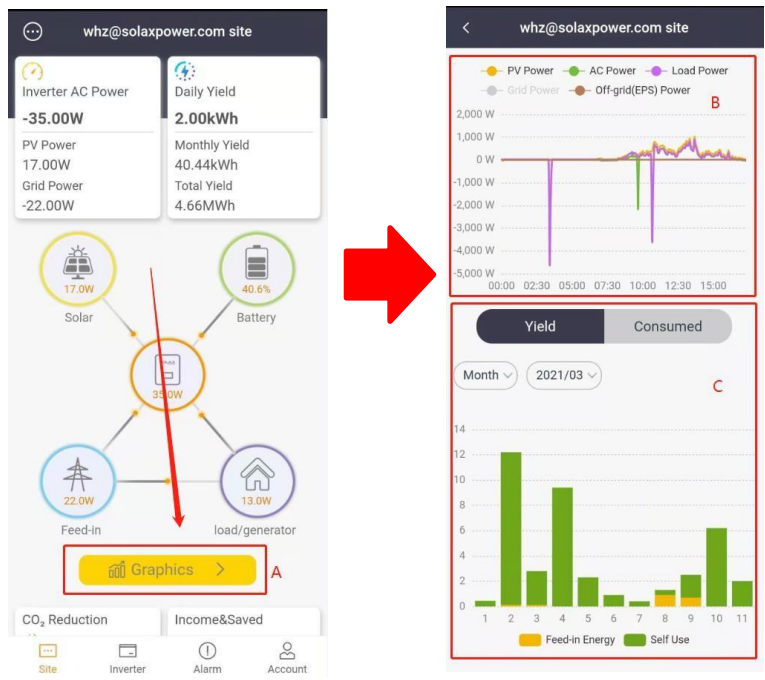

| Ženklai | Aprašymas                                                                                                    |
|---------|----------------------------------------------------------------------------------------------------|
| А       | Grafikos mygtukas                                                                                                    |
| В       | Svetainės galios kreivė.<br>Galios kreivė apima kasdienę PV galią (numatytasis), kintamosios srovės galią (numatytasis), apkrovos<br>galią (spustelėkite, kad parodytumėte), tinklo galią (spustelėkite, kad būtų rodoma) ir maitinimą ne tinkle<br>(spustelėkite, kad būtų rodoma).<br>Pastaba: Tinklo galios ir apkrovos galios duomenys pasiekiami tik sistemoms, kuriose sumontuotas<br>"SolaX" matuoklis. |
| С       | Svetainės išeiga ir sunaudotos juostos diagramos.<br>Išeiga ir sunaudotos stulpelių diagramos apima tiekiamą energiją, savarankišką energiją, suvartojamą<br>energiją ir energiją iš tinklo. Galite spustelėti ir nustatyti, kad jis būtų rodomas kas mėnesį arba kasmet.<br>Pastabar Tiekiamos energijos ir suvartojamos energijos duomenys prieinami tik sistemoms su įdiegtu<br>"SolaX" matuokliu.          |

#### (4) Inventeris svetainėje

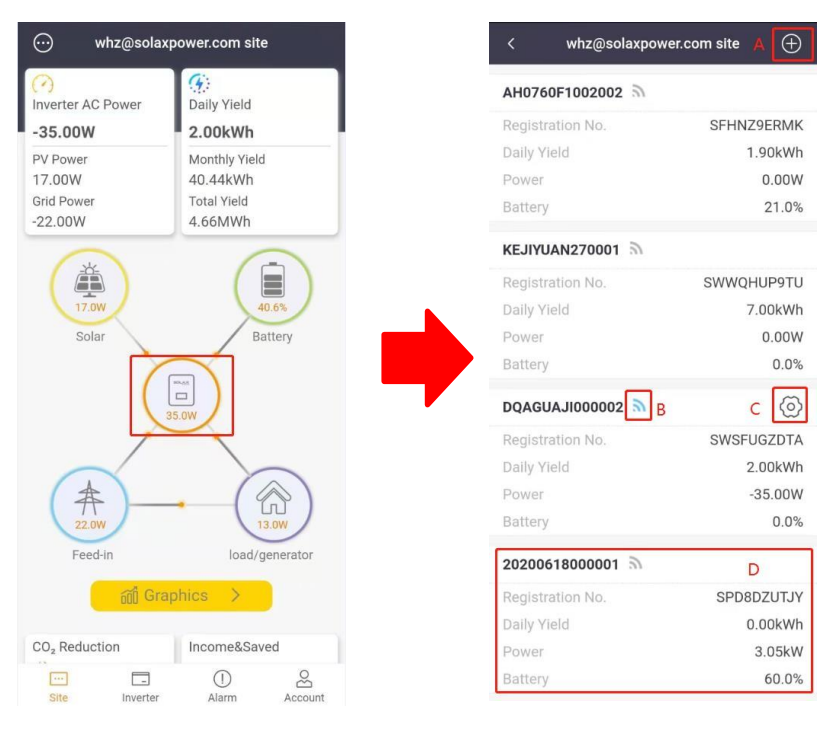

Spustelėkite "Inverterio" ikoną (oranžinė) svetainės puslapyje, kad patektumėte į svetainės keitiklių sąrašą. Jame rodomi visi šioje svetainėje esantys keitikliai ir kiekvieno keitiklio registracijos numeris, dienos išeiga, galia ir akumuliatoriaus SOC. Spustelkite **D** piktogramą, kad į šią svetainę įtrauktumėte naują keitiklį, ir spustelėkite elementą sąraše, kad patektumėte į "Inverterio" grafikų puslapį. Išsamią informaciją rasite šio gido "Inventerio" skyriuje.

#### (5) Baterija svetainėje

Spustelkite baterijos ikoną (žalia) svetainės puslapio sistemos sraute. Jame rodomos visos šios svetainės baterijos ir kiekvieno iš jų SOC.

Spustelkite sąraše esantį elementą, kad patektumėte į baterijos puslapį. Jame pateikiamos baterijos kreivės ir duomenys.

| ⊙ whz@sola                | xpower.com site    |                          | < H34M15G10                   | 01001                   |
|---------------------------|--------------------|--------------------------|-------------------------------|-------------------------|
| Ninverter AC Power        | (f)<br>Daily Yield | < Battery                | Battery Voltage > 2021/0      | 3/11 🗸                  |
| -35.00W                   | 2.00kWh            | DQAGUAJI000002           | 300                           |                         |
| PV Power<br>17 00W        | Monthly Yield      | Battery Capacity . 0.0%  | 250                           |                         |
| Grid Power                | Total Yield        | H1I502F1163103           | 200                           |                         |
| -22.00W                   | 4.66MWh            | Battery Capacity : 99.0% | 150                           |                         |
| (A)                       |                    |                          | 100                           |                         |
| 17.0W                     | 40.6%              | H34M15G1001001           |                               |                         |
| Solar                     | Battery            | Dattery Capacity : 55.0% | 00:03:10 04:03:11 08:03:11 1: | 2:02:37 16:02:37 20:01: |
| ~ 7                       |                    |                          | Battery Type                  | lithium                 |
| 5                         | 35.0W              |                          | Battery Capacity              | 99.0%                   |
| _/                        |                    |                          | Voltage                       | 240.6V                  |
| (#)_                      |                    |                          | Current                       | 0.0A                    |
| 22.0W                     | 13.0W              |                          | Power                         | 0.0W                    |
| reed-in                   | ioad, generator    |                          | Temperature                   | 29.0°C                  |
|                           | apriluo Z          |                          | Master SN                     |                         |
| CO <sub>2</sub> Reduction | Income&Saved       |                          | Main version                  | 2.06                    |
| Site Inverter             | Alarm Account      |                          | Slave Version1                | 2.02                    |

#### (6) Pridėti svetainę

Jei į paskyrą norite įtraukti daugiau svetainių, spustelkite mygtuką "Pridėti svetainę".

|                                    | 4 @ Ø 🗖         |
|------------------------------------|-----------------|
|                                    | +               |
| hedaming@solaxpower.<br>com Site 1 | Default<br>Site |
| System Size: 10.00kW               | eld             |
| Online Inverters: 0                |                 |
|                                    | Battery         |
|                                    | Account         |

## 7 Keitikliai

#### (1) Keitiklių sąrašas

Norėdami patikrinti keitiklių sąrašą, naršymo juostoje spustelėkite ikonėlę "Inventeris". Jame rodomi visi paskyroje esantys keitikliai. Šiame puslapyje galite pridėti keitiklį ir įvesti nuotolinio nustatymo funkciją.

| Q Inverter SN                                                                                   |                                                                    |
|-------------------------------------------------------------------------------------------------|--------------------------------------------------------------------|
| H34M15G1001001                                                                                  | 🔊 в с 🍥                                                            |
| Registration No.                                                                                | SWY6ZSKPDL                                                         |
| Daily Yield                                                                                     | 0.00kWh                                                            |
| Power                                                                                           | 0.00W                                                              |
| Battery                                                                                         | 98.0%                                                              |
| Site name                                                                                       | whz@solaxpower.com site                                            |
|                                                                                                 |                                                                    |
| User name                                                                                       | whz@solaxpower.com                                                 |
| User name<br>X34M15H1001001                                                                     | whz@solaxpower.com                                                 |
| User name<br>X34M15H1001001<br>Registration No.                                                 | whz@solaxpower.com                                                 |
| User name<br>X34M15H1001001<br>Registration No.<br>Daily Yield                                  | whz@solaxpower.com                                                 |
| User name<br>X34M15H1001001<br>Registration No.<br>Daily Yield<br>Power                         | whz@solaxpower.com<br>D<br>SWY6ZSKPDL<br>0.00kWh<br>0.00W          |
| User name<br>X34M15H1001001<br>Registration No.<br>Daily Yield<br>Power<br>Battery              | whz@solaxpower.com<br>D<br>SWY6ZSKPDL<br>0.00kWh<br>0.00W<br>43.0% |
| User name<br>X34M15H1001001<br>Registration No.<br>Daily Yield<br>Power<br>Battery<br>Site name | whz@solaxpower.com                                                 |

| Registrati  | Registration No. |       | URFFUZWZ |
|-------------|------------------|-------|----------|
| Daily Yield | ł                |       | 0.00kWh  |
|             |                  | ()    | 8        |
| Site        | Inverter         | Alarm | Account  |
|             |                  |       |          |

| Ženklai | Aprašymas                                                                                                    |
|---------|----------------------------------------------------------------------------------------------------|
| А       | Pridėti keitiklį: spustelėkite norėdami pridėti keitiklį svetainėje                                                                               |
| В       | Interneto būsena: skirstoma į Off-line ir On-line .                                                                                               |
| С       | Nuotolinis nustatymas                                                                                                    |
| D       | Keitiklio informacija: rodomas keitiklio SN, registracijos Nr., paros išeiga, galia, baterijos<br>SOC, svetainės pavadinimas ir naudotojo vardas. |
|         | Spustelkite, jei norite pereiti prie inventerio grafikų.                                                                                          |

#### (2) Inventerio grafikai

Norėdami pereiti prie keitiklio grafiko, spustelėkite "keitiklio informacija" keitiklių sąraše. Yra du grafikai, kuriuose atskirai rodoma: PV galia, kintamosios srovės galia, galia ir išeiga, ne tinklo energija. Norėdami patikrinti duomenis, spustelėkite galios kreivę arba energijos juostos diagramą.

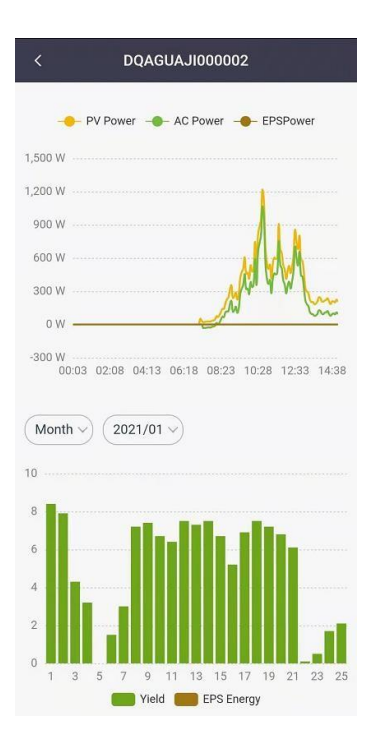

#### (3) Nuotolinis nustatymas

Norėdami patekti į nuotolinių nustatymų puslapį, keitiklių sąraše spustelėkite nuotolinio nustatymo ikoną. Nustatymo turinys yra toks pat kaip ir keitiklio LCD ekrano nustatymai. Norėdami gauti daugiau informacijos – žiūrėkite keitiklio vadovą.

| < |            | Setting |   |
|---|------------|---------|---|
| ¢ | Basic      |         | > |
| ø | Advanced   |         | > |
| 0 | Super      |         | > |
|   | RF Control |         | > |
|   |            |         |   |

Pastaba: nustatykite, kad keitiklis veiktų nuotoliniu būdu ir būtų prijungtas prie interneto.

Dėl kai kurių keitiklių modelių programinės įrangos atnaujinimo nuotoliniu būdu, susisiekite su paslaugų tiekėjų.

## 8 Perspėjimai

Naršymo juostoje spustelkite pavojaus ikonėlę, kad patikrintumėte trikdžių sąrašą. Šiame puslapyje galite peržiūrėti visa informaciją apie juos ir kaip pašalinti.

| Alarm List                                                                 |                                                                                    |
|----------------------------------------------------------------------------|------------------------------------------------------------------------------------|
| Q. Inverter SN                                                             |                                                                                    |
| XAC362F1151141                                                             | (i)                                                                                |
| Error Name<br>Registration No.<br>Site name<br>User name                   | Meter_Fault<br>SW8SK6DEB9<br>whz@solaxpower.com site<br>whz@solaxpower.com         |
| XAC362F1151141<br>Error Name<br>Registration No.<br>Site name<br>User name | i<br>MainsLostFault<br>SW8SK6DEB9<br>whz@solaxpower.com site<br>whz@solaxpower.com |
| XAC362F1151141<br>Error Name<br>Registration No.<br>Site name              | GridVoltFault<br>SW8SK6DEB9<br>whz@solaxpower.com site                             |
| User name                                                                  | whz@solaxpower.com                                                                 |
| XAC362F1151141                                                             | er Alarm Account                                                                   |

## 9 Paskyra

Yra keletas funkcijų, programos nustatymai, programos versija ir programos puslapis. Naršymo juostoje spustelkite paskyra, norėdami prisijungti ar atsijungti.

| 내 中国联通 🗢        | 17:<br>Acco | 06<br>ount             | <b>≁ ⊛ ≅ </b> ■) |
|-----------------|-------------|------------------------|------------------|
| 8 hedamin       | g@solaxpc   | wer.com                |                  |
| Default Site    | he          | edaming@sola<br>Site 1 | xpower.~         |
| Wifi Connection | Local       |                        |                  |
|                 | Log         | Out                    |                  |
|                 |             |                        |                  |
|                 |             |                        |                  |
|                 | Version : 2 | 022-5-23               |                  |
|                 |             |                        |                  |
| <br>Site        | -           | ()<br>Alarm            | e                |

## 10 Atsijungimas nuo paskyros

Spustelėkite mygtuką "atsijungti" anksčiau parodytame paskyros puslapyje, kad atsijungtumėte nuo dabartinės paskyros.

## 11 Vietinis rėžimas

Šis rėžimas skirtas tik sistemai, prijungtai prie Pocket WiFi.

#### (1) Prisijungimas prie vietinio rėžimo

Pirmas žingsnis: naudokitės kompiuteriu arba išmaniuoju telefonu ir ieškokite WiFi signalo iš inventerio ir prisijunkite. (SSID: WiFi\_SWxxxxxxx)

| 15:43                       |                          | •••• 4G          |
|-----------------------------|--------------------------|------------------|
| Settings                    | Wi-Fi                    |                  |
| Wi-Fi                       |                          |                  |
| ✓ Wifi_SWXX<br>Unsecured Ne | <b>XXXXXXX</b><br>etwork | <del>?</del> (j) |
|                             |                          |                  |

Antras žingsnis: atsidarykite "SolaX Cloud" programėlę ir spustelėkite vietinį mygtuką, arba paskyros puslapyje arba vietiniame rėžime.

| ·III中国联通 4G          | 15:34 | 1 🕑 🖉 🥅         | 내 中国联通 穼        | 17:06          | 1 @ Ø 🔲                      |
|----------------------|-------|-----------------|-----------------|----------------|------------------------------|
| 0                    |       | Local           |                 | Account        |                              |
|                      | V     |                 | 👌 hedamin       | g@solaxpower   | .com                         |
|                      | SOLAX |                 | Default Site    | hedan          | ning@solaxpower.r~<br>Site 1 |
| Login account / E-ma | ail   |                 | Wifi Connection | Local          |                              |
| Password             |       |                 |                 |                |                              |
| Remember pass        | word  | Forgot password |                 | Log Out        |                              |
|                      | Login |                 |                 | Version : 2022 | -5-23                        |
| Creat                |       | unt             | Site            | <br>Inverter   | Alarm Account                |

Trečias žingsnis: įveskite slaptažodį ir spauskite prisijungti (iš pradžių: admin arba dongle SN).

Pastaba: jei norite pakeisti slaptažodį, apsilankykite vietinio slaptažodžio nustatymo instrukcijoje www.solaxcloud.com/wifiSetting/.

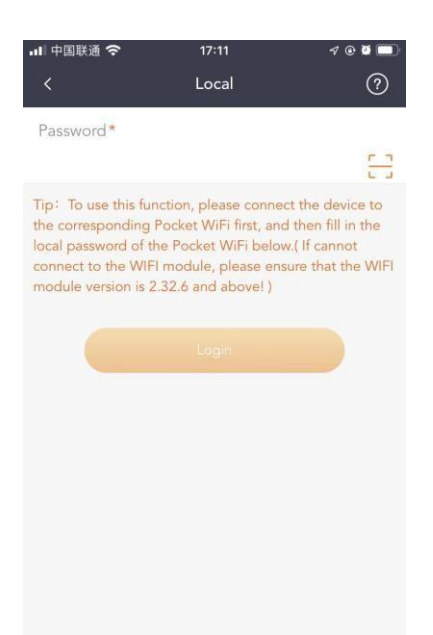

#### (2) Apžvalga

Šiame puslapyje patikrinkite keitiklio realaus laiko galios ir našumo duomenis.

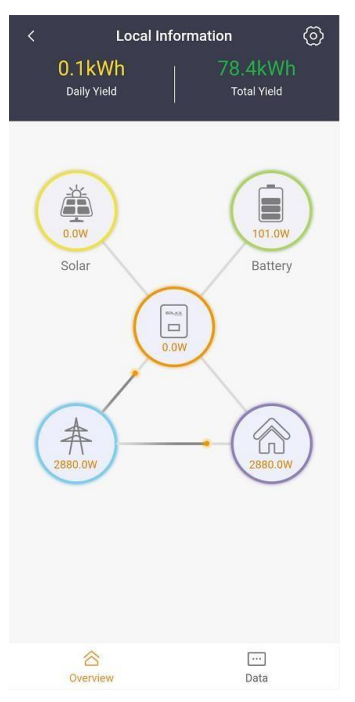

#### (3) Duomenys

Patikrinkite išsamius duomenis šiame puslapyje.

| <                | Data    |
|------------------|---------|
| Solar            | ~       |
| Grid             | ~       |
| Consume Energy   | 11.9KWh |
| Grid Power       | 0.0W    |
| Feed-in Energy   | 62.0KWh |
| EPS              | ^       |
| Eps Voltage 1    | 0.0V    |
| Eps Current 1    | 0.0A    |
| Eps Power 1      | 0.0W    |
| Battery          | ^       |
| Battery Capacity | 45.0%   |
| Battery Voltage  | 207.0V  |
| Battery Power    | 100.0W  |
| 谷                |         |

#### (4) Vietiniai nustatymai

Spustelėkite nustatymų piktogramą viršutiniame dešiniajame vietinės apžvalgos puslapio kampe, kad patektumėte į vietinių nustatymų puslapį. Nustatymo turinys yra toks pat kaip ir keitiklio LCD ekrano nustatymas. Norėdami gauti daugiau informacijos, žr. keitiklio vadovą. Sąsaja parodyta taip, kaip nurodyta toliau.

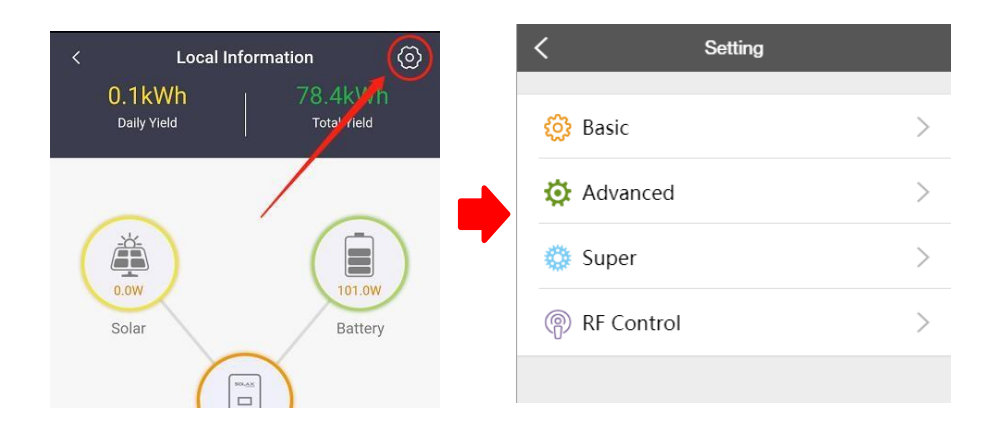

## Kontaktai

Jei turite klausimų apie SolaX Cloud, susisiekite:

| Įmonė:                 | SolaX Power Network Technology (Zhejiang) Co. , Ltd.                                     |  |  |
|------------------------|------------------------------------------------------------------------------------------|--|--|
| Interneto<br>svetainė: | www.solaxpower.com                                                                       |  |  |
| El. paštas:            | service@solaxpower.com                                                                   |  |  |
| Tel:                   | Global Service Hotline: +86 (571) 56260033 to 749<br>Enquiry hotline: +86 (571) 56260011 |  |  |

Šio vadovo autorių teisės, įskaitant dokumente naudojamas nuotraukas, ženklus ir simbolius, priklauso SolaX Power Network Technology (Zhejiang) Co., Ltd. Be raštiško SolaX Power Network Technology (Zhejiang) Co., Ltd. leidimo. ., jokia organizacija ar asmuo negali atkurti šio vadovo. Atsižvelgiant į produkto kūrimo poreikius, vadovo turinys bus reguliariai atnaujinamas arba peržiūrimas. Naujausią versiją galite peržiūrėti apsilankę www.solaxcloud.com.